Geant Polska Sp. z o.o.

# BŁYSKAWICZNA PŁATNOŚĆ (Ekspres Kasa)

Raport sklepu

Warszawa, 25 września 2005 r.

## Spis treści:

| 1.Start programu raportowego             | 3 |
|------------------------------------------|---|
| 2.Funkcja programu raportowego           | 3 |
| 3.Opis programu                          | 3 |
| 3.1Ekran startowy                        | 3 |
| 3.2Ekran transakcji                      | 5 |
| 3.3Ekran Raportu Pełnego                 | 6 |
| 3.4Ekran Raportu Podsumowującego         | 7 |
| 4. Proponowana procedura zamknięcia dnia | 8 |

#### UWAGA:

Dane kart występujące w tym dokumencie są danymi kart testowych

### 1. Start programu raportowego

Program raportowy jest zainstalowany na jednym komputerów Windows w kasie centralnej. Raportuje on dane zarejestrowane przez serwer Błyskawicznej Płatności. W niniejszym opisie oraz na ekranach programu występuje też techniczna nazwa Ekspres Kasa. Start programu następuje albo przez "klikniecie" ikony Ekspres Kasa albo przez kliknięcie START i Ekspres Kasa.

## 2. Funkcja programu raportowego

Podstawową funkcją programu jest wytworzenie dokumentu podsumowującego operacje Ekspres Kasy w dniu poprzednim. Dodatkowo program umożliwia śledzenie operacji w dniu bieżącym. Zawsze można też powrócić do raportów z dni wcześniejszych.

## 3. Opis programu

#### 3.1Ekran startowy

Po uruchomieniu programu zostaje wyświetlony ekran startowy:

| GFANT POI SKA Sp. 7 ().(). |                                    |     |
|----------------------------|------------------------------------|-----|
|                            |                                    |     |
|                            |                                    |     |
|                            |                                    |     |
|                            | Raport EKSPRES KASA                |     |
|                            | Splaty zadluzenia kart GALIA Geant |     |
|                            |                                    |     |
|                            | Data raportu 20050922 🗆 Dzisiaj    |     |
|                            | Kasa od 1 Kasa do 150              |     |
|                            | Kasjer od 1 Kasjer do 00000        |     |
|                            | Wikina.                            |     |
|                            | Kaniec                             |     |
|                            |                                    |     |
|                            |                                    |     |
|                            |                                    |     |
|                            |                                    | NUM |

W polu data raportu zawsze podana będzie data dnia poprzedniego, gdyż podsumowanie dnia poprzedniego jest głównym zadaniem raportu. Kompletne dane o operacjach dnia poprzedniego są dostępne po wysyłce pliku rozliczeniowego, co następuje w środku nocy. Na koniec dnia nie ma jeszcze wszystkich danych. Raport z dnia poprzedniego można wykonywać już od godziny 5 rano.

Pierwszy ekran powyżej pokazuje sytuację braku danych. Może to się zdarzyć w szczególnych przypadkach, na przykład po dniu świątecznym, w którym sprzedaży nie było. Wyjątkowym przypadkiem byłby dzień sprzedażny, w którym nie zarejestrowano by ani jednej transakcji Ekspres Kasy. Dlatego też każdy przypadek braku danych z dnia poprzedniego należy zgłaszać do Hot Line w celu weryfikacji.

Następny ekran pokazuje sytuację najczęściej występującą, a więc sytuację, gdy wszystkie dane zostały przez program wyszukane

| GFANT POLSKA Sp. 7 0.0. |                                    |        |
|-------------------------|------------------------------------|--------|
|                         |                                    |        |
|                         |                                    |        |
|                         | Raport EKSPRES KASA                |        |
|                         | Splaty zadluzenia kart GALIA Geant |        |
|                         | Hipermanket Compart Market         |        |
|                         | Kasa do 150                        |        |
|                         | Kasjerod 1 Kasjerdo 99999          |        |
|                         | Wyłcna, j                          |        |
| _                       | Kon ec                             |        |
|                         |                                    |        |
|                         |                                    |        |
|                         |                                    | NUM // |

Jak wcześniej wspomniano program może również być przydatny do podglądu sytuacji w dniu bieżącym. Okienko "Dzisiaj" służy do zaznaczenia, że o taki podgląd nam chodzi. Po kliknięciu okienka w polu daty pojawia się data dnia bieżącego

Program zawsze proponuje pełny zakres raportowania. Zakres ten można jednak ograniczyć wpisując odpowiednie dane w polach KASA OD, KASA DO, KASJER OD, KASJER DO Geant Polska sp. z o.o.

| POLSKA Sp. 7 0.0. |                                    |
|-------------------|------------------------------------|
|                   |                                    |
|                   |                                    |
|                   |                                    |
|                   |                                    |
|                   |                                    |
|                   | Raport EKSPRES KASA                |
|                   |                                    |
|                   | Splaty zadluzenia kart GALIA Geant |
|                   |                                    |
|                   | Hipermarket Compart Market         |
|                   | Data raportu 20050925 🔽 Dzisiaj    |
|                   |                                    |
|                   | Kasa od 1 Kasa do <sup>150</sup>   |
|                   | Variated 1 Variated VUVV           |
|                   | Kasjer od Kasjer do 55555          |
|                   | Wykonaj                            |
|                   |                                    |
|                   | Koniec                             |
|                   |                                    |
|                   |                                    |
|                   |                                    |
|                   |                                    |
|                   |                                    |
|                   |                                    |

Po dokonaniu wyboru daty i stwierdzeniu przez program obecności danych wybranego dnia klikamy przycisk WYKONAJ

#### 3.2Ekran transakcji

W wyniku kliknięcia przycisku WYKONAJ zostaje wyświetlony ekran zawierajmy szczegółowe dane o transakcjach Ekspres Kasy wybranego dnia.

|     | vienie tran | sakcji EK | SPRES KAS | A       |              |         |        |                       |              |                |                                       |
|-----|-------------|-----------|-----------|---------|--------------|---------|--------|-----------------------|--------------|----------------|---------------------------------------|
|     |             |           |           | Transal | icje kart Fl | NPLUG w | system | ie DIRECT z dnia 2005 | 0921         |                |                                       |
| Sek | Godzina     | Kasa      | Тур       | Debet   | Kredyt       | Kasj.   | Tran.  | Karta                 | Autoryz      | Komunikat      | · · · · · · · · · · · · · · · · · · · |
| 29  | 16:33:38    | T-001     | ODMOW     |         |              | 33333   | 0      | 899010105283896       | E 02         | (EK)Brak odpos | viedzi-P                              |
| 2   | 16:38:41    | T-001     | 2CODA     | 184.50  |              | 33333   | 100    | 899010105283896       | E 400C14     | (EK) ZCODA     |                                       |
| з   | 16:30:40    | T-001     | 2GODA     | 150.22  |              | 33333   | 101    | 500010105166000       | C 400C15     | (EE) ZGODA     |                                       |
| 2   | 16.40.29    | T-001     | ZGODA     | 99.99   |              | 33335   | 102    | 599010105999005       | 8 400016     | (EK) ZGODA     |                                       |
|     |             |           |           |         |              |         |        |                       |              |                |                                       |
|     |             |           |           |         |              |         |        |                       |              |                |                                       |
|     |             |           |           |         |              |         |        |                       |              |                |                                       |
|     |             |           |           |         |              |         |        |                       |              |                |                                       |
|     |             |           |           |         |              |         |        |                       |              |                |                                       |
|     |             |           |           |         |              |         |        |                       |              |                |                                       |
|     |             |           |           |         |              |         |        |                       |              |                |                                       |
|     |             |           |           |         |              |         |        |                       |              |                |                                       |
|     |             |           |           |         |              |         |        |                       |              |                |                                       |
|     |             |           |           |         |              |         |        |                       |              |                |                                       |
|     |             |           |           |         |              |         |        |                       |              |                |                                       |
|     |             |           |           |         |              |         |        |                       |              |                |                                       |
|     |             |           |           |         |              |         |        |                       |              |                |                                       |
|     |             |           |           |         |              |         |        |                       |              |                |                                       |
|     |             |           |           |         |              |         |        |                       |              |                |                                       |
|     |             |           |           |         |              |         |        |                       |              |                | F                                     |
| •   |             |           | 00:00     | Od gooz |              |         | C      | bronologicznie 🗖      | Wakasierów   |                |                                       |
| ſ   |             |           | 00.00     |         |              | _       |        | an on or ogradine i   | ing masjerow | Raport         | Wyjscie                               |
| Doj | oliku       |           | 00,50     | Dia and |              | 00 16   |        |                       |              |                |                                       |

W przypadku raportu z dowolnego dnia poprzedzającego dzień wykonywania programu transakcje są wyświetlane pierwotnie uporządkowane według numeru kasy i czasu. Istnieje możliwość zmiany uporządkowania poprzez klikniecie okienek CHRONOLOGICZNIE i/lub WG KASJERÓW.

Podgląd dnia bieżącego wyświetla transakcje chronologicznie wyświetlając na ekranie kilka ostatnich transakcji. Jest to dobra metoda na sprawdzenie bieżącego funkcjonowania Ekspres Kasy.

Na ekranie jest też możliwe zadanie przedziału czasu, a także kwoty. Szczególnie możliwość zadania kwoty transakcji jest przydatne przy wyszukiwaniu konkretnej transakcji. Przypominamy, że na ekranie startowym programu można ograniczyć zakres raportowania poprzez podanie numeru kasy OD i DO oraz numeru kasjera OD i DO. Pole PODSUMOWANIE standardowo niezaznaczone decyduje o zawartości raportu. Jeśli PODSUMOWANIE nie jest zaznaczone wyświetla się przygotowany do wydruku pełny raport dnia czyli wszystkie transakcje plus podsumowanie.

| T POI SKA Sp. : | 7 <b>0.0</b> .     |        |       | R            |           |        |       |                        |         |                   | 15        |
|-----------------|--------------------|--------|-------|--------------|-----------|--------|-------|------------------------|---------|-------------------|-----------|
|                 |                    | 10     | (2. • | • 3          |           |        |       |                        |         |                   |           |
| ŀ               | Hiperman<br>Market | rket C | ompai | rt           | EKSPR     | ES K/  | ASA - | transakcje z           | dnia 20 | 050921            |           |
|                 |                    |        |       | Od kosy (fro | om POS):  | 1      | Dol   | азу (to FCS):150       |         |                   |           |
|                 |                    |        | Od k  | asjera (f om | cashier). | 1      | Dut   | asjera (lu cashier). 9 | 9999    |                   |           |
| Set             | Godzina            | Kasa   | TYP   | Debet.       | Knedyt.   | Kaaj   | Tran  | Karta                  | Autoryz | Womm ik at.       |           |
| 29              | 15.33.38           | T-001  | OEMOW |              |           | 33333  | C     | 5 99 010 10 528 38 965 | D2      | (EK) Ersk odpowie | edzi-Ponó |
| 2               | 16:30:41           | T-001  | ZGODA | 104.50       |           | 30,000 | 100   | 5 99 010 10 520 00 960 | 400014  | (EK) 2GODA        |           |
| 3               | 16:30:40           | T=001  | 2000A | 150.22       |           | 20333  | 101   | 5990101051665080       | 400015  | (ER) 2GODA        |           |
| -               | RAZEM KAS          | A      | 20004 | 434.71       | 0.0       | )      | 102   | 55561616665556666      | 100010  | (ER) ZGOLR        |           |
| _               | RAZEM SKI          | LEP    |       | 434.71       | 0.00      | 0      |       |                        |         |                   |           |
|                 | Wуву               | ² k a  | a:    |              |           |        |       | Sald                   | 0:      |                   |           |
|                 | Debet              |        |       | 4            | 134.71    |        |       | Debet                  |         | 0.00              |           |
|                 | Kredyt             |        |       |              | 0.00      |        |       | Kredyt                 |         | 0.00              |           |
|                 | Tlose t            | ransal | koji  |              | 3         |        |       |                        |         |                   |           |
|                 |                    |        |       |              |           |        |       |                        |         |                   |           |
|                 |                    |        |       |              |           |        |       |                        |         |                   |           |
|                 |                    |        |       |              |           |        |       |                        |         |                   |           |
|                 |                    |        |       |              |           |        |       |                        |         |                   |           |
|                 |                    |        |       |              |           |        |       |                        |         |                   |           |

## 3.3Ekran Raportu Pełnego

Transakcje uporządkowane są zgodnie z wyborem poczynionym na poprzednim ekranie. Sekcja WYSYŁKA pokazuje łączne kwoty przesłane w pliku rozliczeniowym do Sygma Banque oraz w polu SALDO różnice pomiędzy kwotami pliku rozliczeniowego, a kwotami zarejestrowanymi przez serwer. Jedynymi dopuszczalnymi kwotami w polu SALDO są kwoty zerowe. Wystąpienie innych wartości w tym polu musi uruchomić procedurę wyjaśnienia niezgodności.

Podana jest też łączna ilość transakcji.

W celu uzyskania wydruku należy kliknąć ikonę drukarki.

#### 3.4Ekran Raportu Podsumowującego

Dla szybkiego wyraportowania zamkniętego dnia można zastosować uproszczony raport podsumowujący, który w porównaniu z raportem pełnym nie zawiera szczegółowych danych transakcji. Przypominamy, że dla uzyskania tego raportu trzeba na ekranie transakcji zaznaczyć pole PODSUMOWANIE (patrz poniżej).

| tav | vienie trans | sakcji EK  | SPRES KAS | A       |              |         |        |                          |               |                |         |
|-----|--------------|------------|-----------|---------|--------------|---------|--------|--------------------------|---------------|----------------|---------|
|     |              |            |           | Transa  | koje kart FI | NPLUS W | system | tie DIRECT z dnia 200509 | 21            |                |         |
| k   | Godzina      | Kaza       | Тур       | Debet   | Kredyt       | Kasj.   | Tran.  | Karta                    | Autoryz       | Komunikat      |         |
| 9   | 16:33:38     | T-001      | OEMOW     |         |              | 33333   | 0      | 8990101062838968         | 02            | (EK)Brak odpow | icdsi-D |
| 2   | 16:38:41     | T-001      | 2CODA     | 184.60  |              | 33333   | 100    | 8990101062838968         | 100014        | (EK) ZCODA     |         |
| 3   | 16:30:40     | T-001      | 2 GODA    | 150.22  |              | 33333   | 101    | 5000101051660000         | 400015        | (EK) ZGODA     |         |
| 2   | 16.40.29     | T-001      | ZGODA     | 99.99   |              | 33335   | 102    | 5990101059990058         | 400016        | (EK) ZGODA     |         |
| _   |              |            |           |         |              |         |        |                          |               |                |         |
| _   |              |            |           |         |              |         |        |                          |               |                |         |
| _   |              |            |           |         |              |         |        |                          |               |                | _       |
|     |              |            |           |         |              |         |        |                          |               |                | _       |
|     |              |            |           |         |              |         |        |                          |               |                |         |
| _   |              |            |           |         |              |         |        |                          |               |                |         |
|     |              |            |           |         |              |         |        |                          |               |                |         |
|     |              |            |           |         |              |         |        |                          |               |                |         |
|     |              |            |           |         |              |         |        |                          |               |                |         |
|     |              |            |           |         |              |         |        |                          |               |                |         |
|     |              |            |           |         |              |         |        |                          |               |                |         |
| _   |              |            |           |         |              |         |        |                          |               |                |         |
|     |              |            |           |         |              |         |        |                          |               |                |         |
| _   |              |            |           |         |              |         |        |                          |               |                | _       |
|     |              |            |           |         |              |         |        |                          |               |                |         |
| ſ   |              |            |           |         |              |         |        |                          |               |                | Þ       |
|     |              |            | 00:00     | Od goog | ,            |         | С      | hronologicznie 🗖         | Workasterów   |                |         |
| 0 0 | liku         |            | 00.00     |         |              |         |        | an or or ograd no i      | ing tabjerom  | Raport         | Wyjscie |
|     | eatria wad   | linn kae). | 23:59     | Do gocz | z   0.       | 00 Kwo  | 18     | Podsur                   | iowanie dniał |                |         |

Ekran uproszczonego Raportu Podsumowującego wygląda następująco:

| Hipermarket Co        |                            | (ASA - transakcie z dnia - 20   | 050921 |
|-----------------------|----------------------------|---------------------------------|--------|
| Market                | Podsi                      | umowanie dnia                   |        |
|                       | Od keay (from PCS): 1      | Do kasy (to FCS):150            |        |
|                       | Od kasjera (f om cashier). | Dio kasjera (Li cashier), 99999 |        |
| RAZEM SKIEP           | 434 71 0 00                |                                 |        |
| Wysy <sup>°</sup> ka: |                            | 5 a 1 d o:                      |        |
| Debet                 | 434.71                     | Debel                           | U.UU   |
| Kredyt                | 0.00                       | KredyL                          | 0.00   |
| Ilosc transakc        | ji 3                       |                                 |        |
|                       |                            |                                 |        |
|                       |                            |                                 |        |
|                       |                            |                                 |        |
|                       |                            |                                 |        |
|                       |                            |                                 |        |
|                       |                            |                                 |        |
|                       |                            |                                 |        |
|                       |                            |                                 |        |
|                       |                            |                                 |        |

W celu uzyskania wydruku należy kliknąć ikonę drukarki.

## 4. Proponowana procedura zamknięcia dnia

- Procedurę wykonujemy dla danego dnia w dniu następnym, nie wcześniej niż o godzinie 5 rano.
- Uruchamiamy raport Ekspres Kasy
- Nie zmieniamy żadnych danych na ekranie startowym.
- Jeżeli nad polem daty pojawi się napis "Brak danych" na czerwonym tle zawiadamiamy Hot Line i to na tyle wcześnie, aby było możliwe wyjaśnienie problemu przed otwarciem sklepu.
- Klikamy przycisk WYKONAJ
- Na ekranie transakcji zaznaczamy pole PODSUMOWANIE i klikamy przycisk RAPORT
- Po wyświetleniu Raportu Podsumowującego klikamy ikonę drukarki w celu uzyskania wydruku stanowiącego dokument podstawowy
- W przypadku wystąpienia w polu SALDO wartości innych niż zerowe przystępujemy do procedury wyjaśniającej we współpracy z Hot Line.